# Stručná příručka

# Vkládání papíru

### Propojování zásobníků

1 Otevřete webový prohlížeč a zadejte do pole adresy IP adresu tiskárny.

#### Poznámky:

- Zobrazte adresu IP tiskárny na domovské obrazovce tiskárny. Adresa IP se zobrazí jako čtyři sady čísel oddělených tečkou, například 123.123.123.123.
- Pokud používáte server proxy, dočasně jej zakažte, aby se správně načetla webová stránka.

2 Click Settings > Paper.

**3** Změňte nastavení formátu a typu papíru pro zásobníky, které připojujete.

**Poznámka:** To unlink trays, make sure that no trays have the same paper size or type.

4 Uložte nastavení.

**Poznámka:** Nastavení formátu a typu papíru lze změnit také pomocí ovládacího panelu tiskárny.

**Výstraha—nebezpečí poškození:** Teplota zapékače se liší podle vybraného typu papíru. To avoid printing issues, match the paper type settings in the printer with the paper loaded in the tray.

# Vkládání médií do univerzálního podavače

1 Otevřete univerzální podavač.

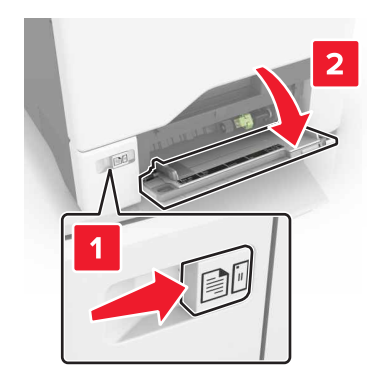

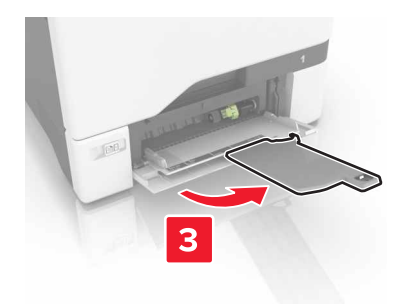

2 Nastavte vodicí lištu na formát vkládaného papíru.

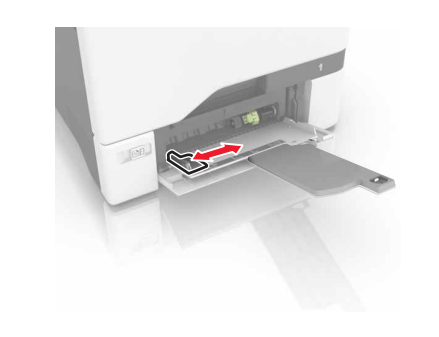

3 Papír před vložením ohněte, promněte a vyrovnejte hrany.

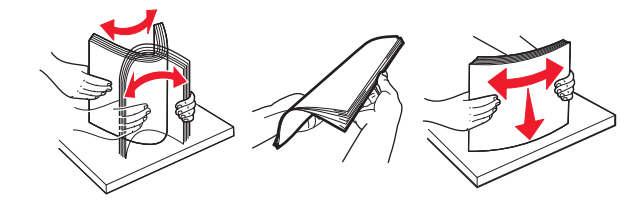

- 4 Založte papír.
  - Papír a karty založte stranou doporučenou k tisku dolů a předním okrajem směrem do tiskárny.

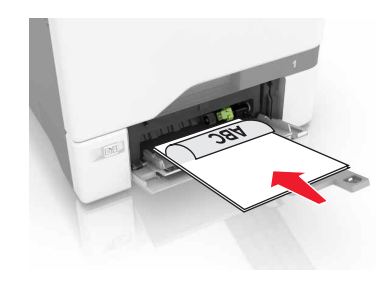

 Obálky založte na pravou stranu vodicí lišty chlopní nahoru. Evropské obálky vkládejte otočené okrajem s chlopní směrem do tiskárny.

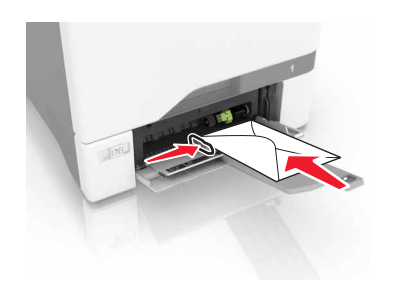

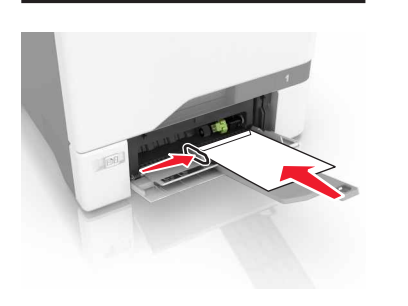

Výstraha—nebezpečí poškození: Nepoužívejte obálky se známkami, sponkami, prasklinami, okénky, barevnými okraji nebo samolepicími plochami.

5 V nabídce Papír na ovládacím panelu nastavte formát a typ papíru odpovídající papíru vloženému do zásobníku.

# Nastavení formátu a typu speciálních médií

Zásobníky automaticky rozpoznají formát obyčejného papíru. U speciálních médií, jako jsou štítky, tvrdý papír nebo obálky, postupujte následovně:

1 Na domovské obrazovce přejděte na:

Nastavení > Papír > Konfigurace zásobníků > vyberte zásobník

2 Nakonfigurujte formát a typ speciálních médií.

# Tisk

## Tisk z počítače

**Poznámka:** U speciálních médií, jako jsou štítky, tvrdý papír a obálky, nastavte před odesláním tiskové úlohy formát a typ papíru.

- **1** Otevřete dokument a klepněte na položky **Soubor** > **Tisk**.
- 2 V případě potřeby upravte nastavení.
- 3 Odešlete tiskovou úlohu.

## Tisk pozdržených úloh

- 1 Otevřete dokument a klepněte na položky Soubor > Tisk.
- 2 Vyberte tiskárnu a poté:
  - V systému Windows klepněte na položku Vlastnosti nebo Předvolby a poté klikněte na položku Vytisknout a pozastavit.
  - V systému Macintosh zvolte položku Print and Hold (Vytisknout a pozastavit).
- 3 Vyberte typ tiskové úlohy.
- 4 Je-li to nutné, zadejte jméno uživatele.
- 5 Odešlete tiskovou úlohu.
- 6 Na domovské obrazovce tiskárny stiskněte položku Pozdržené úlohy.
- 7 Odešlete tiskovou úlohu.

## Rušení tiskové úlohy

#### z ovládacího panelu tiskárny

1 Na domovské obrazovce stiskněte položku Zrušit úlohu.

Poznámka: Toto nastavení lze také zpřístupnit stisknutím horní části domovské obrazovky.

2 Vyberte úlohu, která se má zrušit.

#### Pomocí počítače

1 V závislosti na operačním systému proveďte jednu z následujících operací:

- Otevřete složku Tiskárny a poté vyberte tiskárnu.
- V nabídce počítače Apple vyberte možnost System Preferences (Systémové předvolby) a přejděte k tiskárně.
- 2 Vyberte úlohu, která se má zrušit.

# Údržba tiskárny

### Výměna tonerové kazety

1 Otevřete dvířka B.

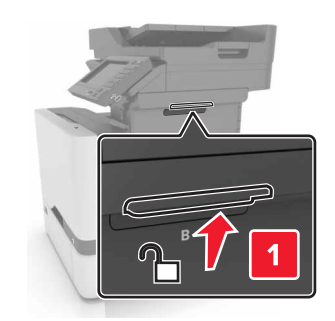

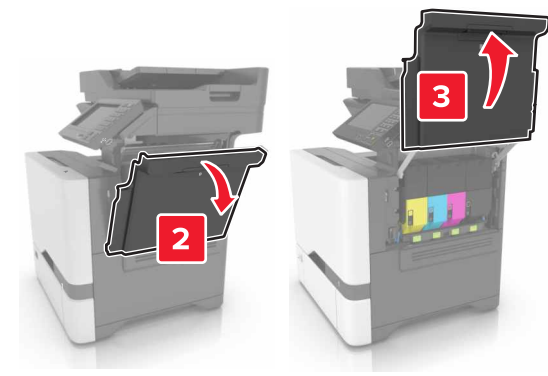

#### **2** Vyjměte tonerovou kazetu.

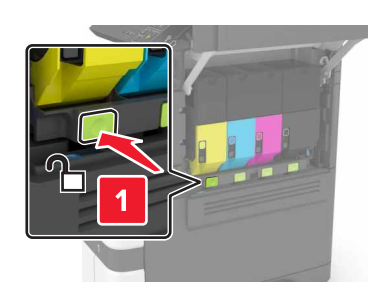

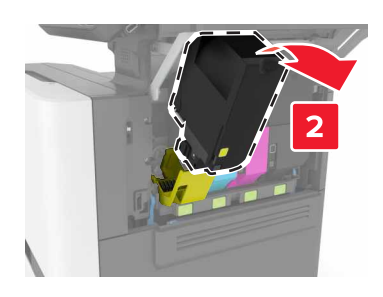

**3** Rozbalte novou tonerovou kazetu.

#### 4 Vložte novou tonerovou kazetu.

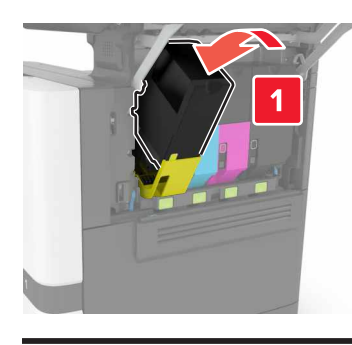

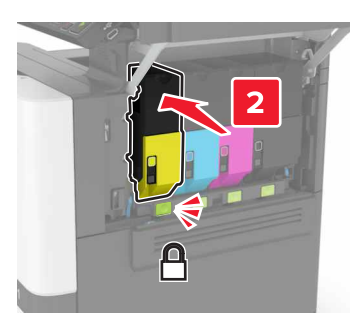

5 Zavřete dvířka B.

# Odstraňování uvíznutí

### Prevence uvíznutí

#### Vložte správně papír.

• Ujistěte se, že papír leží v zásobníku rovně.

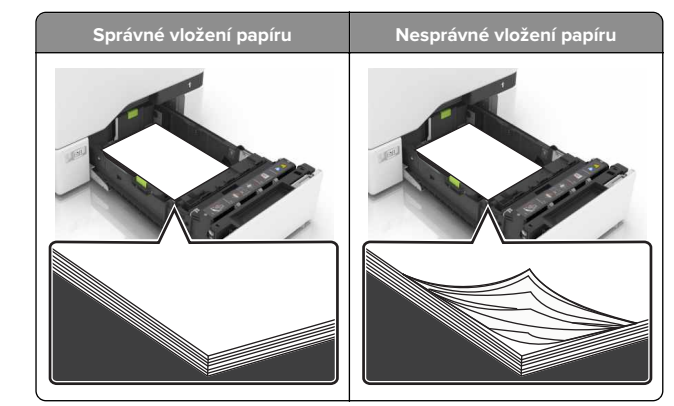

- Při probíhajícím tisku neplňte ani nevyjímejte zásobník.
- Nezakládejte příliš mnoho papíru. Ujistěte se, že výška stohu papíru nepřesahuje indikátor značky maximálního množství papíru.
- Nezasouvejte papír do zásobníku. Vložte papíru podle obrázku.

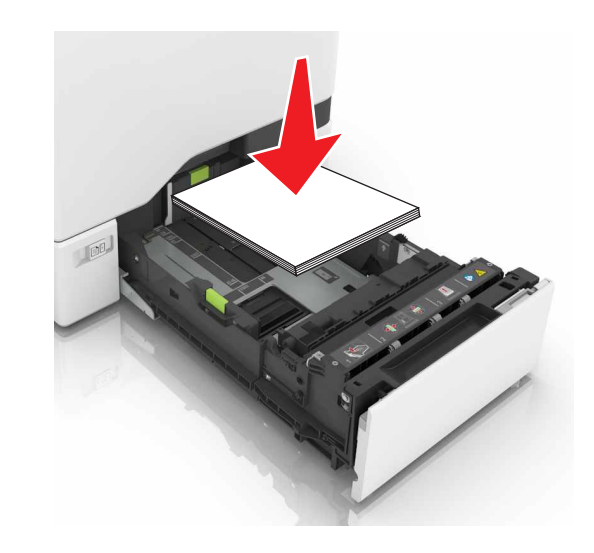

- Ujistěte se, že jsou správně umístěná vodítka papíru a že příliš netlačí na papír či obálky.
- Po založení papíru zásobník přiměřenou silou zatlačte do tiskárny.

#### Používejte doporučený papír.

• Používejte pouze doporučený papír a speciální média.

- Nevkládejte pomačkaný, zohýbaný, vlhký, ohnutý nebo zprohýbaný papír.
- Papír před vložením ohněte, promněte a vyrovnejte hrany.

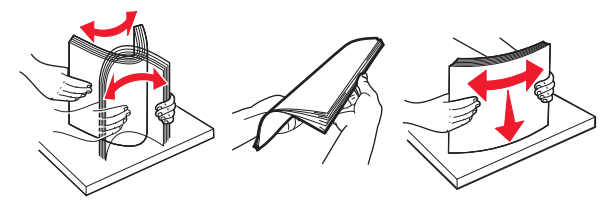

- Nepoužívejte papír, který je nastříhaný nebo nařezaný ručně.
- Nepoužívejte více formátů, gramáží a typů papíru v jednom zásobníku.
- Ujistěte se, že je v počítači nebo na ovládacím panelu tiskárny správně zadán formát a typ papíru.
- Papír skladujte v souladu s doporučeními výrobce.

### Uvíznutí papíru v zásobnících

1 Vytáhněte zásobník.

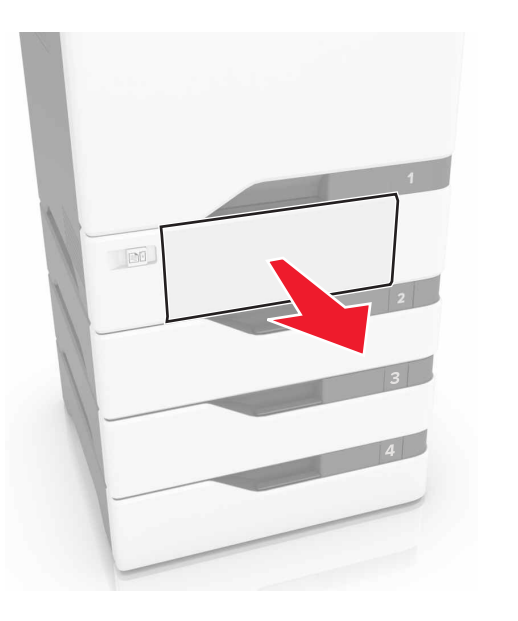

Výstraha—nebezpečí poškození: Snímač ve volitelném zásobníku snadno poškodí statická elektřina. Před vyjmutím zablokovaného papíru ze zásobníku se dotkněte kovového povrchu.

2 Vyjměte zablokovaný papír.

**Poznámka:** Ujistěte se, že jsou vyjmuty všechny útržky papíru.

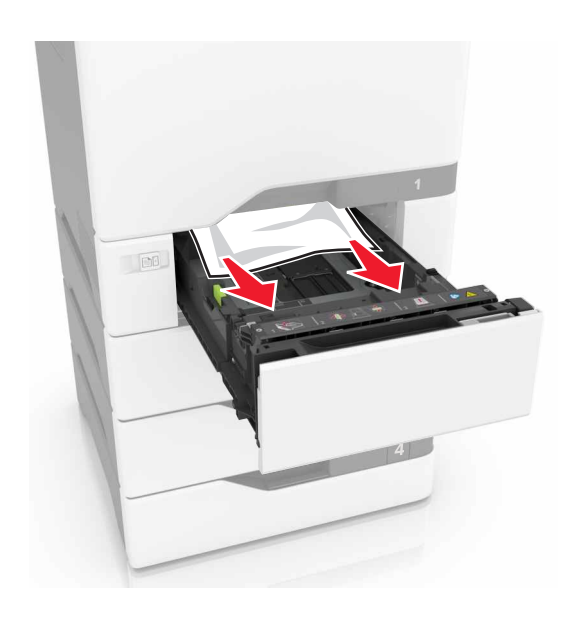

3 Vložte zásobník.

### Uvíznutí papíru v univerzálním podavači

- **1** Vyjměte papír z univerzálního podavače.
- 2 Vytáhněte zásobník.
- 3 Vyjměte zablokovaný papír.

**Poznámka:** Ujistěte se, že jsou vyjmuty všechny útržky papíru.

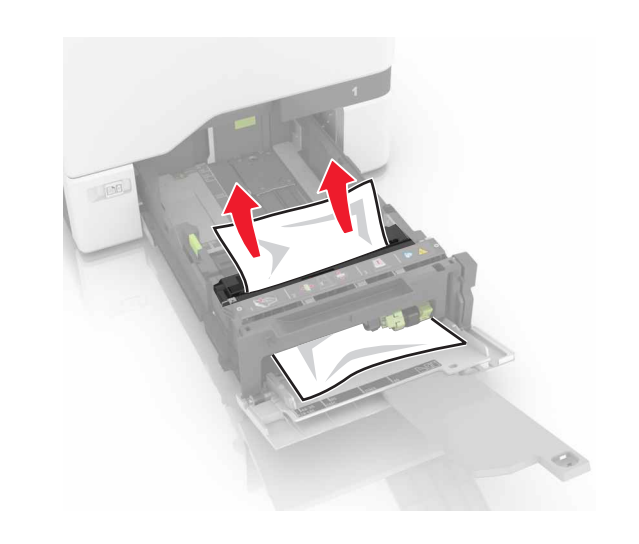

4 Vložte zásobník.

# Uvíznutí papíru ve standardním výstupním zásobníku

**1** Vyjměte zablokovaný papír.

Poznámka: Ujistěte se, že jsou vyjmuty všechny útržky papíru.

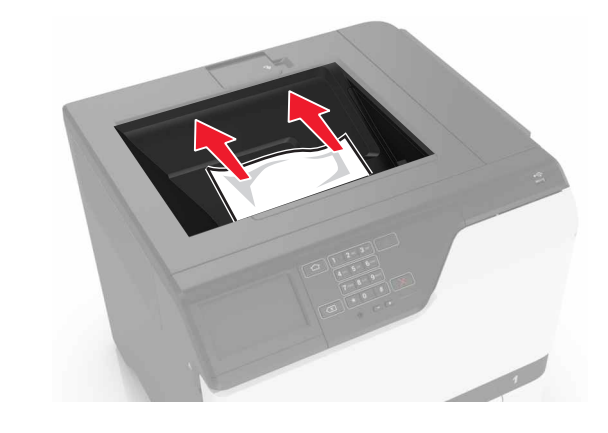

2 Otevřete dvířka A a D a vyjměte všechny útržky papíru.

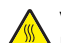

VÝSTRAHA–HORKÝ POVRCH: Vnitřek tiskárny může být horký. Abyste omezili riziko zranění způsobeného horkou součástí, nedotýkejte se povrchu, dokud nevychladne.

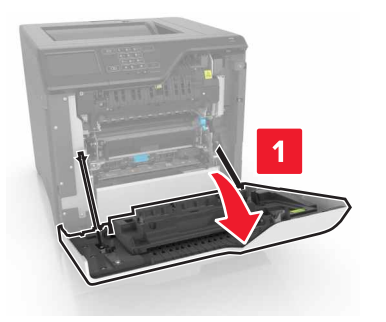

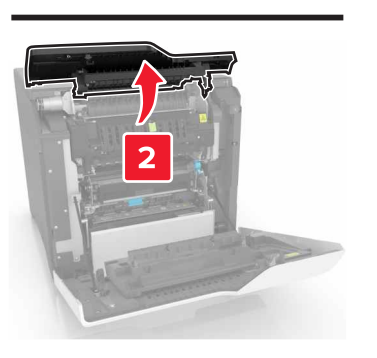

**3** Zavřete dvířka D a A.

## Zaseknutí papíru ve dvířkách A

#### Zaseknutí papíru v zapékači

1 Otevřete dvířka A.

VÝSTRAHA–HORKÝ POVRCH: Vnitřek tiskárny může být horký. Abyste omezili riziko zranění způsobeného horkou součástí, nedotýkejte se povrchu, dokud nevychladne.

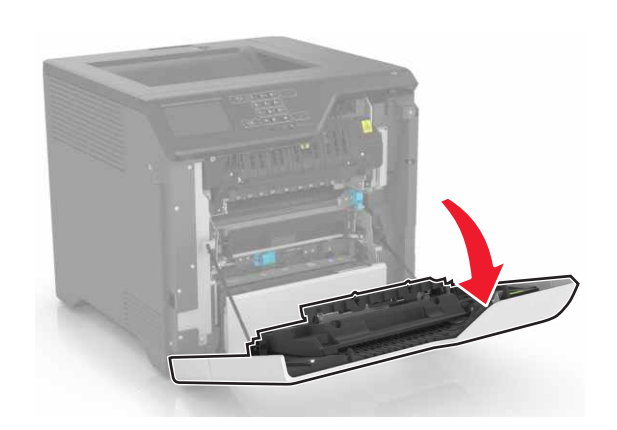

2 Vyjměte zablokovaný papír.

Poznámka: Ujistěte se, že jsou vyjmuty všechny útržky papíru.

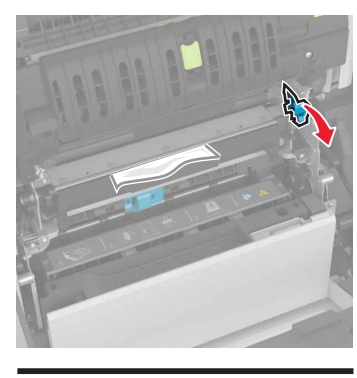

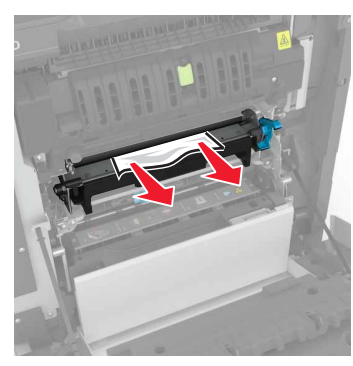

**3** Otevřete přístupová dvířka zapékače.

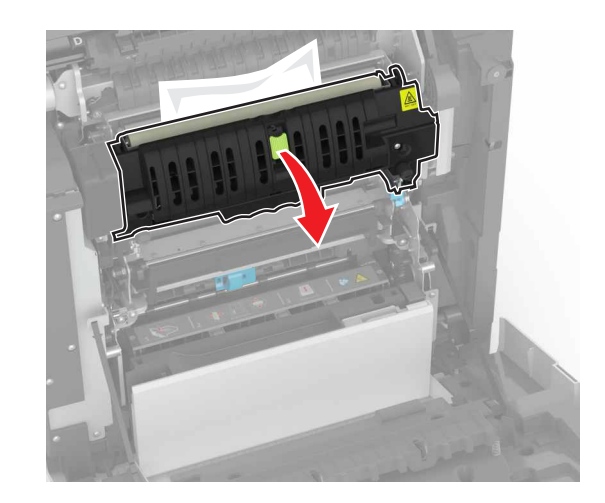

**4** Vyjměte zablokovaný papír.

Poznámka: Ujistěte se, že jsou vyjmuty všechny útržky papíru.

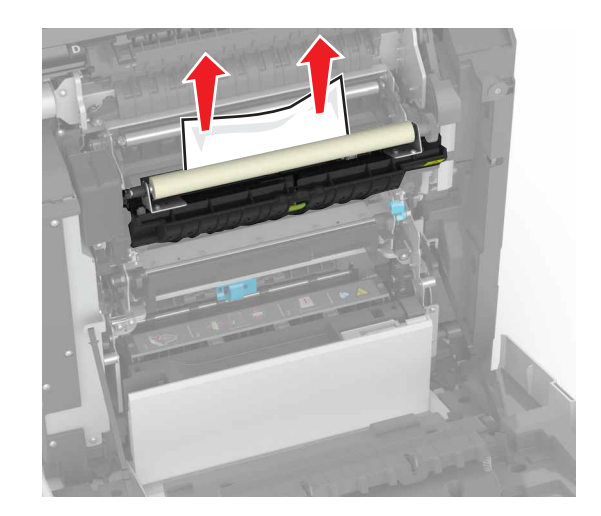

5 Zavřete dvířka A.

#### Zaseknutí papíru v duplexoru

1 Otevřete dvířka A.

VÝSTRAHA—HORKÝ POVRCH: Vnitřek tiskárny může být horký. Abyste omezili riziko zranění způsobeného horkou součástí, nedotýkejte se povrchu, dokud nevychladne.

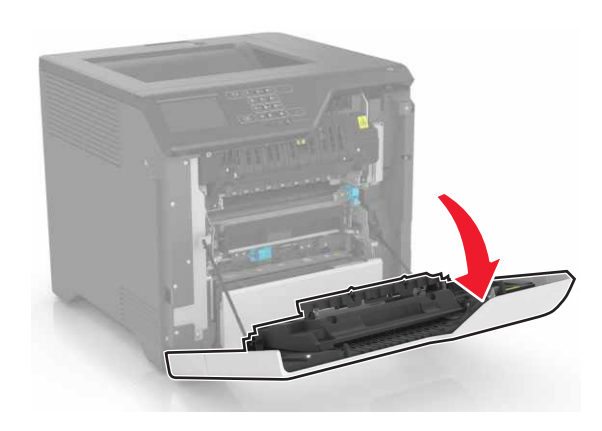

#### **2** Otevřete kryt duplexoru.

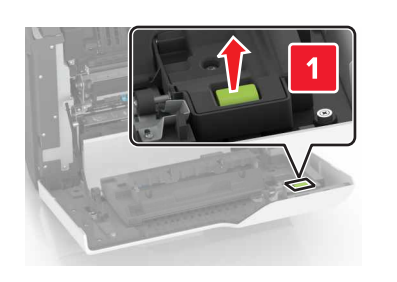

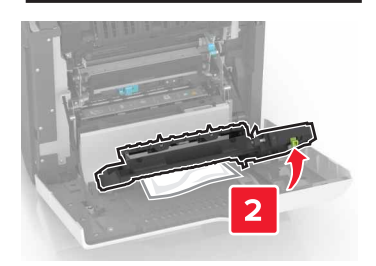

**3** Vyjměte zablokovaný papír.

# Poznámka: Ujistěte se, že jsou vyjmuty všechny útržky papíru.

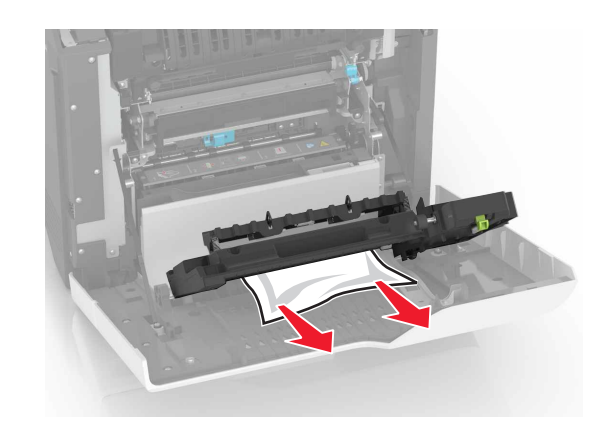

4 Zavřete kryt duplexoru a dvířka A.